## ■アカウントの作成方法(MeL=Maruzen ebook Library)

①学内ネットワークから、附属図書館 HPの「電子書籍」にアクセスし、「Maruzen ebook Library」を選択。

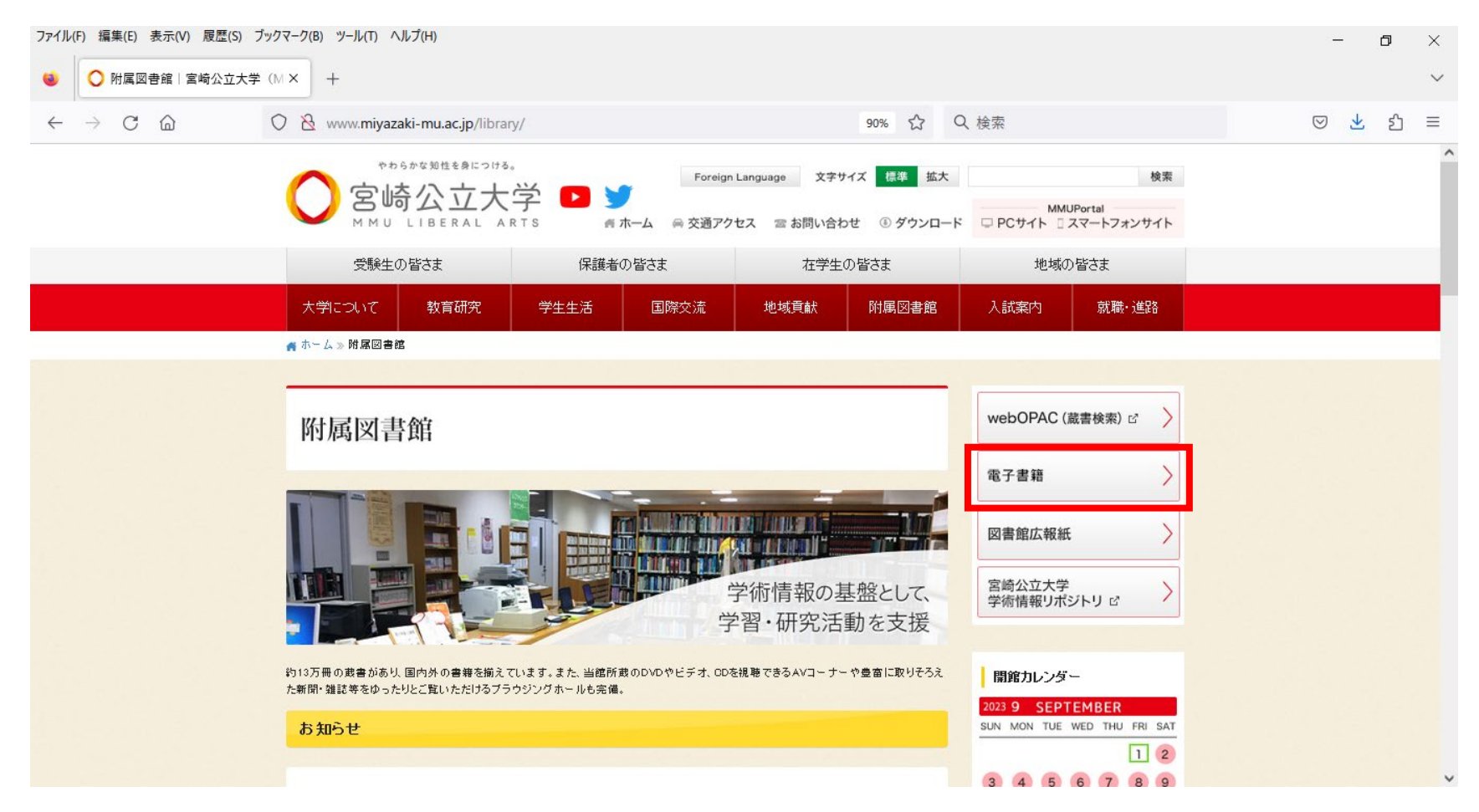

#### ②画面上赤枠の「アカウント」をクリック。

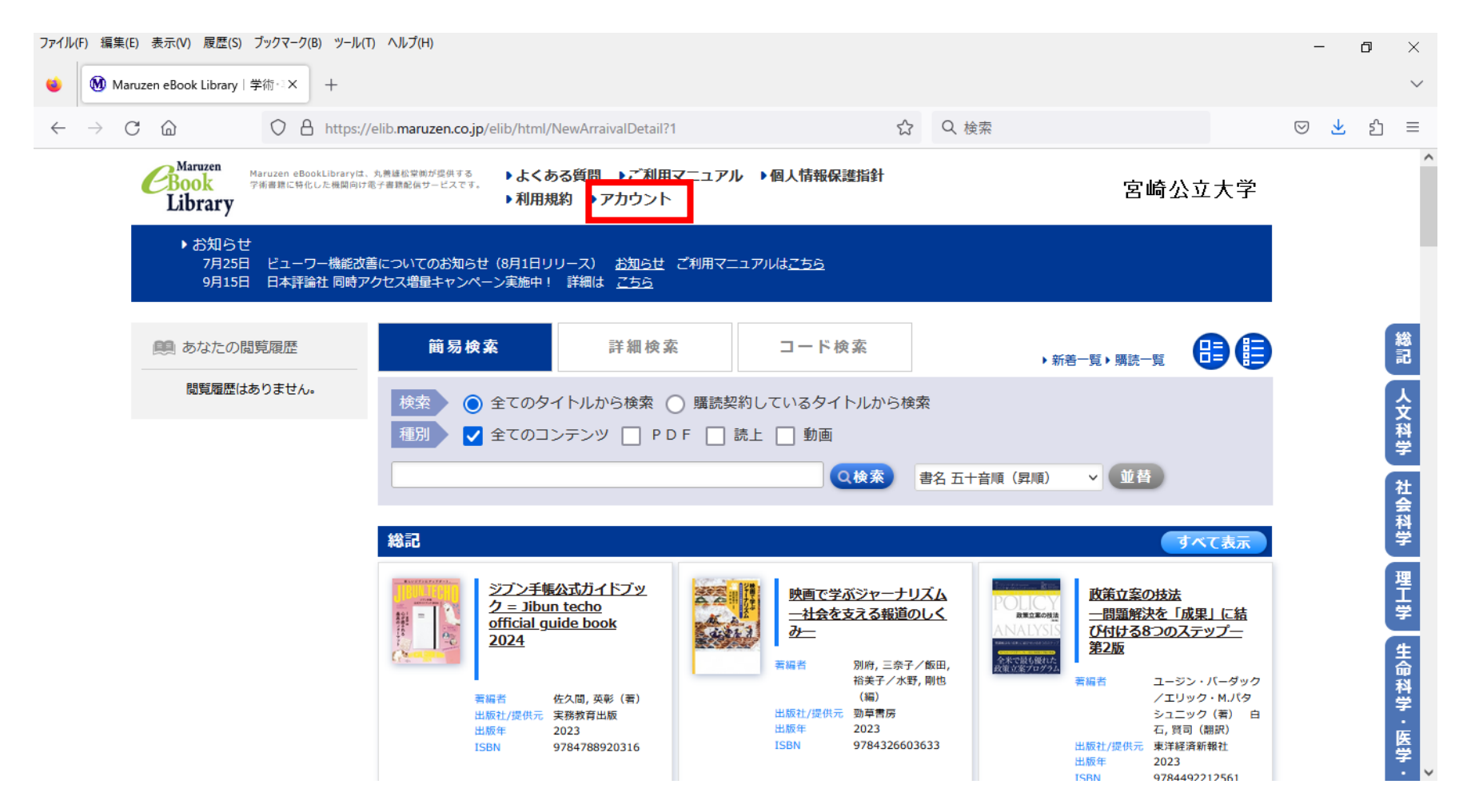

#### ③大学から付与されたメールアドレス・名前を入力後、利用規約を確認後「利用規約に同意して次へ」をクリック。 ※大学から付与されたメールアドレス以外では認証されません。

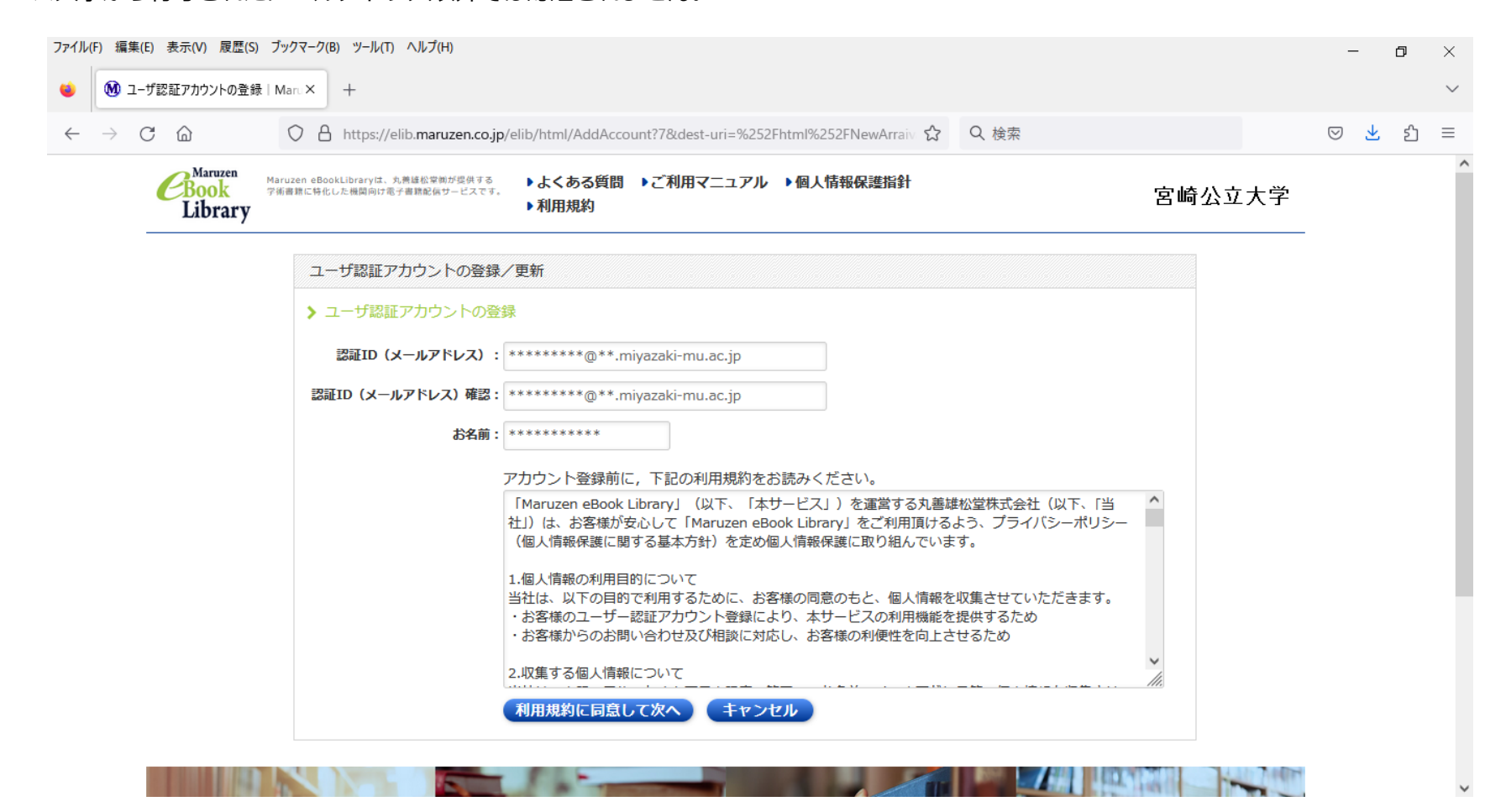

#### ④メールアドレス・名前に間違いがなければ、「登録」をクリック。下記の画面になるので「OK」をクリック。

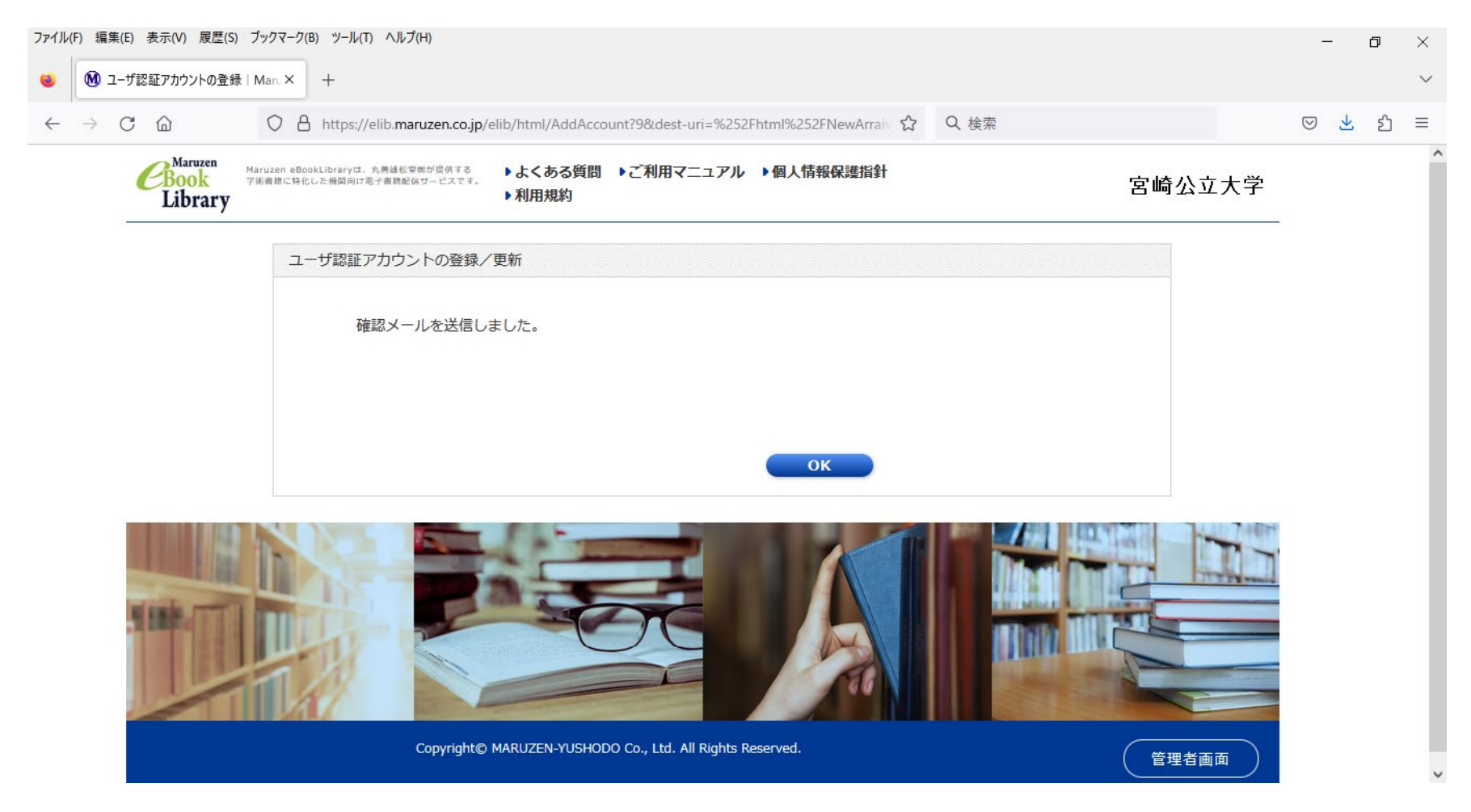

④入力したメールアドレス宛に「アカウント登録を受け付けました」のメールが届くので認証パスワードの登録を行ってください。

パスワードは任意ですが、20分以内にアクセスが無い場合は無効となります。完了すると以下の画面が表示されます。

![](_page_4_Picture_2.jpeg)

# ⑥学外からログインするときは、附属図書館 HP

から「電子書籍」をクリックし、

「Maruzen ebook Library」にアクセス。

![](_page_5_Picture_3.jpeg)

### ⑦学内で事前に登録したメールアドレス、パスワード を入力し、「認証する」からログインしてください。

| 11:23                                         | - Hu                                                                                                    | 4G 🔲 '     |
|-----------------------------------------------|----------------------------------------------------------------------------------------------------|------------|
| ぁあ                                            | ■ elib.maruzen.co.jp                                                                                                    | S          |
| <b>CBook</b><br>Library                       | Maruzen eBookLibraryは、丸善<br>雄松堂㈱が提供する学術書籍に特化<br>した機関向け電子書籍配信サービス<br>です。                                                              | MENU       |
| > 機関認証                                        | 1                                                                                                    |            |
| 認証ID:                                         |                                                                                                    |            |
| 認証パスワー                                        | ·ド:                                                                                                    |            |
|                                               | 認証する                                                                                                    |            |
| Ę.                                            | ≐認アカウントをお持ちの方はこちら                                                                                                    |            |
| 取得されたIPアドレス: 126.156.72.250 [ <u>IP認証再実行]</u> |                                                                                                    |            |
| 本下記                                           | サービスにつきましてご関心のお客様、<br>トライアル等をご希望のお客様は、<br>までお問い合わせをお願い申し上げます。                                                                        |            |
| 丸善雄松<br>受付時間:                                 | 堂株式会社 学術情報ソリューション事<br>Maruzen eBook Library担当<br>TEL: 03-6367-6099<br>9:00~17:30(土・日・祝日、年末年始<br>e-mail: <u>ebook-i@maruzen.co.jp</u> | 業部<br>を除く) |
| Copyright◎ M<br>Reserved.                     | IARUZEN-YUSHODO Co., Ltd. All Righ                                                                                                   | ts         |
|                                               |                                                                                                    |            |

<